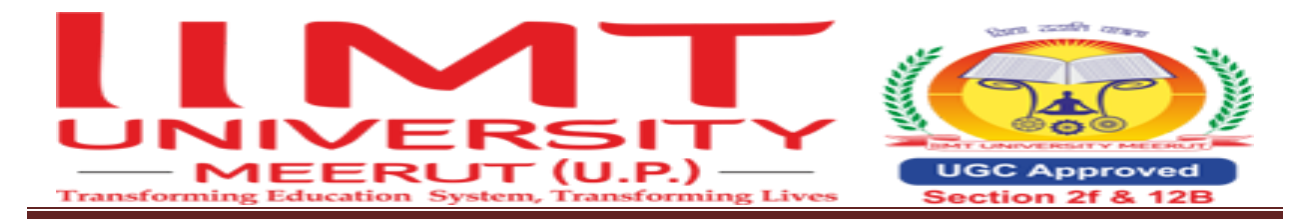

#### Ref.No. IIMTU/COE/CARRY/2024/006

Date: 06/05/2024

### Office of Controller of Examinations Notification(for Regular Students only)

### Carryover form filling-up

All the concerned current students are hereby informed that for the even-semester /Annual program /Pharmacy (even &odd semester) carryover form filling-up will be completely processed through ERP.

Students can fill out the carryover forms from 06/05/2024 onwards through ERP portal. Requisite examination fees may be deposited through a payment gateway available in the student ERP account.

Note:

- 1. In any case, Carryover forms will not be accepted in offline mode.
- 2. Examinees are directed to fill-up their examination forms within the stipulated time.
- 3. Only current students (Regular) are eligible to fill the carryover form through ERP.
- 4. While applying the form, if you see subjects which you have already passed, then do not click on those subjects otherwise the fee will be generated.

फॉर्म भरते समय यदि आपको वह भी सब्जेक्ट दिखाई दे रहे हैं जो पहले ही आप पास कर चुके हैं तो उन सब्जेक्ट पर क्लिक न करें, अन्यथा फीस जनरेट हो जाएगी।

- 5. First of all apply all the back papers of all semesters. After that finalize it and then deposit the fees. सबसे पहले सभी सेमेस्टर की सभी बैक पेपर को अप्लाई करें। उसके बाद फाइनलाइज करें, फिर फीस जमा करें।
- 6. To resolve the difficulties faced while filling the form, register a complaint in grievance section (through ERP) or email (<u>examsection@iimtindia.net</u>).

Last date of carryover form filling : 13/05/2024

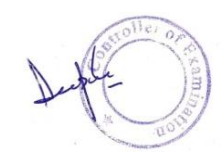

(Controller of Examinations)

Copy to:-

- 1. Hon'ble Vice Chancellor For kind information
- 2. Registrar For kind information
- 3. On ERP (Circular section)

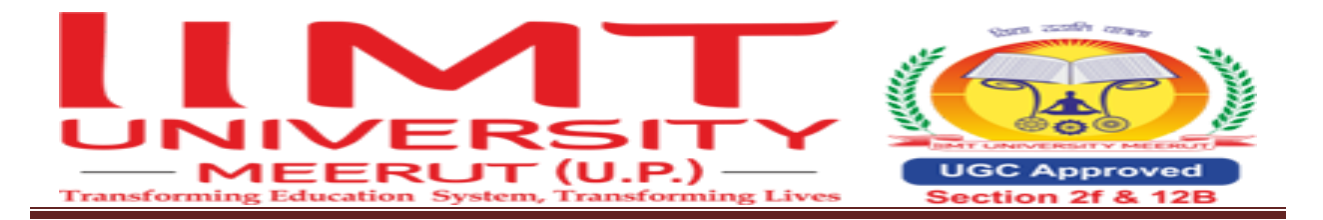

## **Help file for the Students**

#### Steps to fill the back paper form are as follow:

1.Go to <a href="https://iimt.icloudems.com/corecampus/index.php">https://iimt.icloudems.com/corecampus/index.php</a>

Enter Login id & Password

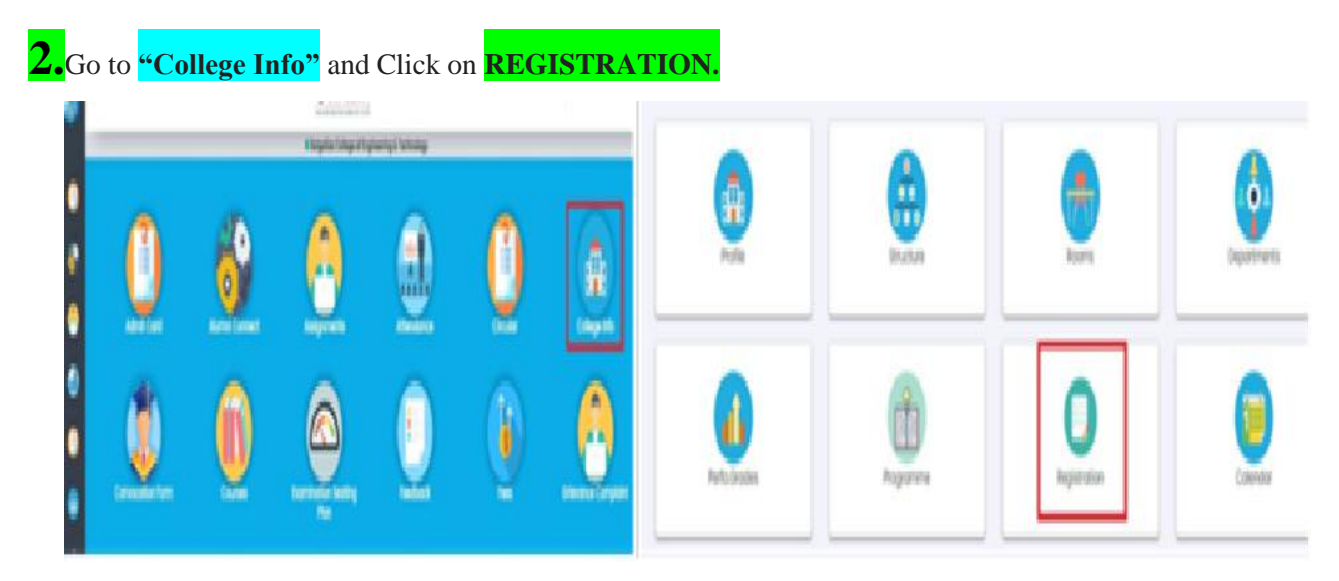

**Click on Exam Form Fillup** 

|                  | Exam Form Fillup    |  |  |  |  |  |
|------------------|---------------------|--|--|--|--|--|
|                  | Course Registration |  |  |  |  |  |
| 🛣 Term Promotion |                     |  |  |  |  |  |
|                  |                     |  |  |  |  |  |

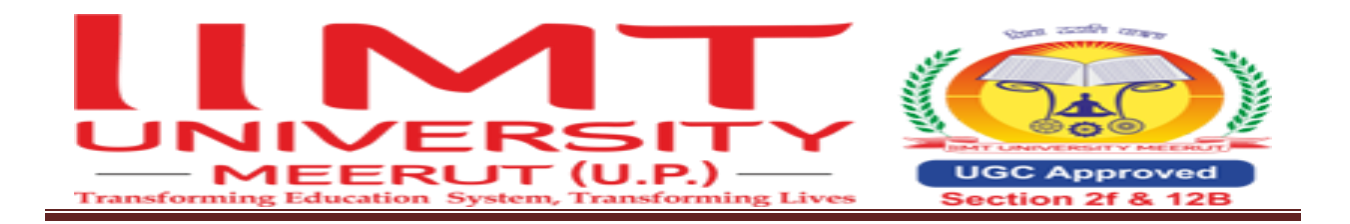

4. Exam Session: Backlog June 24 Winter 2023-2024

| Academic Year                        |   |
|--------------------------------------|---|
| 2023-2024                            | ~ |
| Exam Session                         |   |
| Backlog June 24 Winter 2023-2024 SET | ~ |

Click on the semester link for which semester backlog subjects you want to apply

| My Exam Registarion |
|---------------------|
| All Courses         |
| 2022-2023 ( Sem 3 ) |
| 2022-2023 ( Sem 4 ) |
|                     |

Verify all backlog paper are appearing

While applying the form, if you see subjects which you have already passed, then do not click on those subjects otherwise the fee will be generated.

फॉर्म भरते समय यदि आपको वह भी सब्जेक्ट दिखाई दे रहे हैं जो पहले ही आप पास कर चुके हैं तो उन सब्जेक्ट पर क्लिक न करें, अन्यथा फीस जनरेट हो जाएगी।

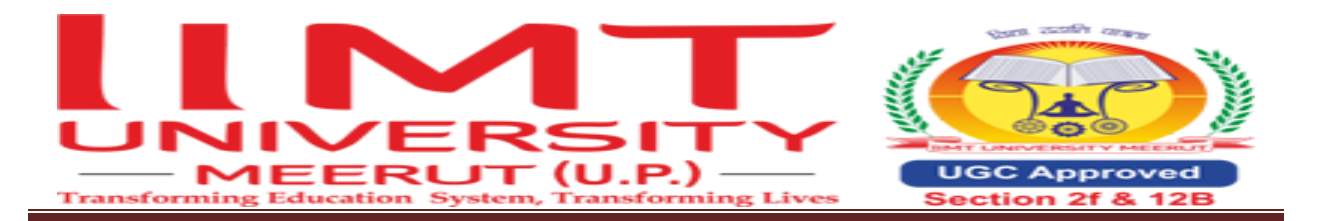

**Click on Apply button (Click only on those subjects which you have not cleared yet)** 

| vailable courses for examinatio | n registration                            |  |
|---------------------------------|-------------------------------------------|--|
| Course Code : MICR-201          |                                           |  |
| Title : Applied Microbiolo      | gy and Infection Control including Safety |  |
| Credit : 3.00                   | Type :PP                                  |  |
|                                 | Result :<br>Fail                          |  |
| Semester :<br>Sem 3             | Status :<br>Backlog                       |  |
|                                 | Apply                                     |  |

Apply all the subjects in which your carryover is.

- Do not click the Finalize button until you have applied all the subjects.
- Once you have applied all the subjects and cross verified, then press the View & finalize button.

# Click on View Button

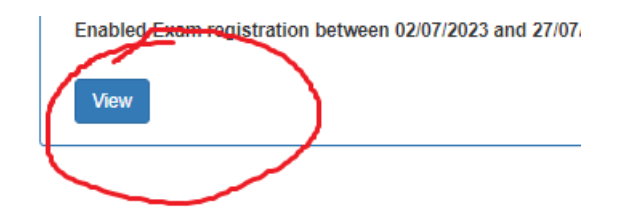

**Click on Final Submission of Exam Form** 

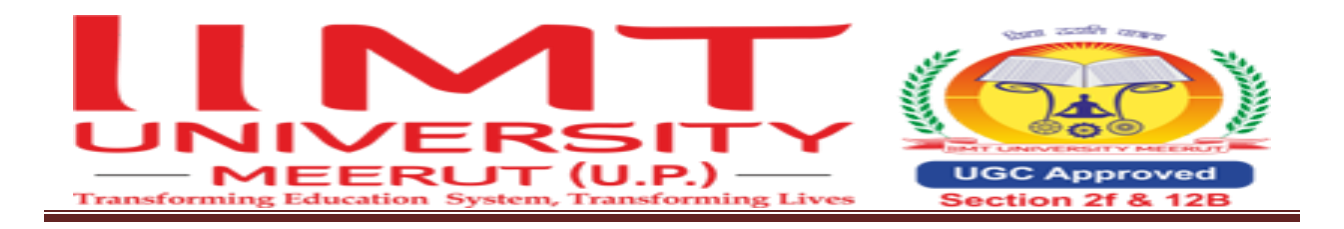

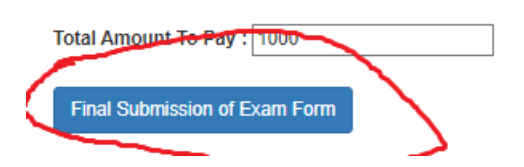

### Fee submission Process

| Academic Academic Miscellaneous Hostel                                     |                             | Hostel Miscellaneous |                         | Transport     | t Transport Miscellaneous |               | Total Outstanding Amount |                    |      |          |       |
|----------------------------------------------------------------------------|-----------------------------|----------------------|-------------------------|---------------|---------------------------|---------------|--------------------------|--------------------|------|----------|-------|
| 0                                                                          | 1000                        | 0                    | 0                       |               | 0                         |               | 0                        |                    | 1000 |          |       |
|                                                                            |                             |                      |                         |               |                           |               |                          |                    |      |          |       |
|                                                                            |                             |                      |                         |               |                           |               |                          |                    |      |          |       |
|                                                                            |                             |                      | All Fees (Include Misc) | Academic Fees | Hostel F                  | ees Transport | ees M                    | Miscellaneous Fees |      |          |       |
| Note : For pay Academic-Noteki Transport feas, please dok on related taba. |                             |                      |                         |               |                           |               |                          |                    |      |          |       |
| Sr.No.                                                                     |                             | Head Name            |                         |               |                           |               | Amount Check             |                    |      |          | Check |
| 1                                                                          | 1 FINE FEE Status: Paid     |                      |                         |               |                           |               | 4600 Paid: 4600.00       |                    |      |          |       |
| 2                                                                          | 2 MISC. FEE Status: Pending |                      |                         |               |                           |               | 1000                     |                    |      |          |       |
| Total Applicable Fee (Miscellaneous) :                                     |                             |                      |                         |               |                           |               | 1000                     |                    |      | $\smile$ |       |
| Amount To Pay (Miscellaneous - For selected heads )                        |                             |                      |                         |               | 10                        | 00            |                          |                    |      |          |       |
|                                                                            |                             |                      |                         | Γ             | Pay Fee Onli              |               |                          |                    |      |          |       |

# **Click on Check then Click on Pay Fee online**

In case of facing the problem in form filling raise Grievance Complaint from your ERP login.

### **Process of Raise Grievance Complaint (If any)**

**Click on Grievance Complaint (in student login)** 

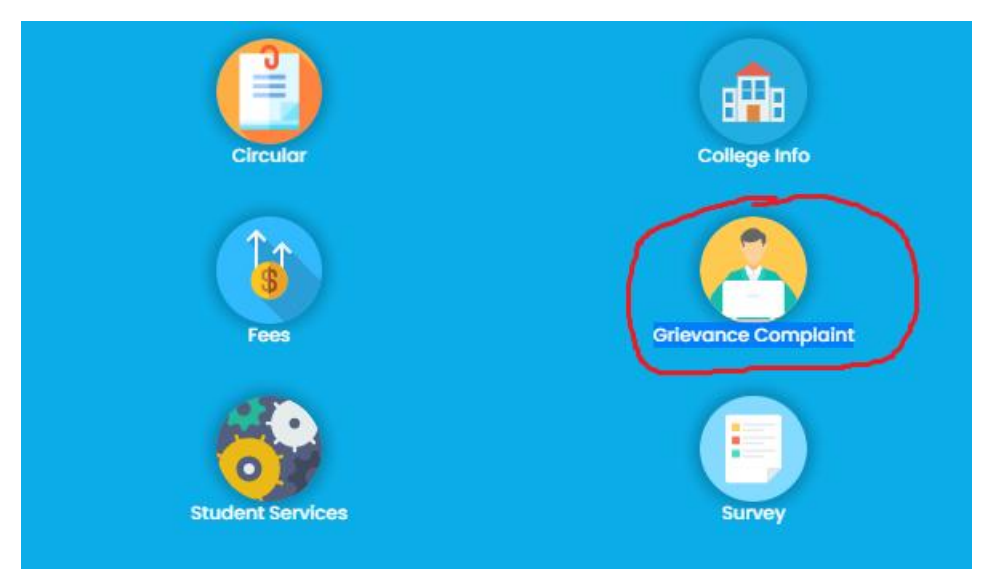

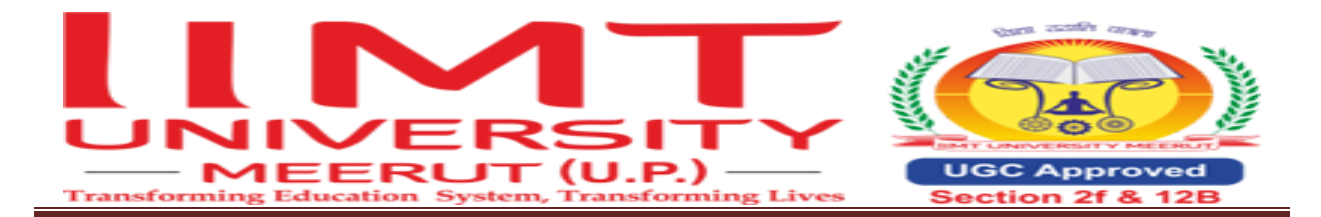

#### **Select following**

Grievance Category: Examination SectionGrievance Subject : Backlog Form Filling relatedEnter Description : Describe your problem in detailAttach File: Attach supporting document (If any)

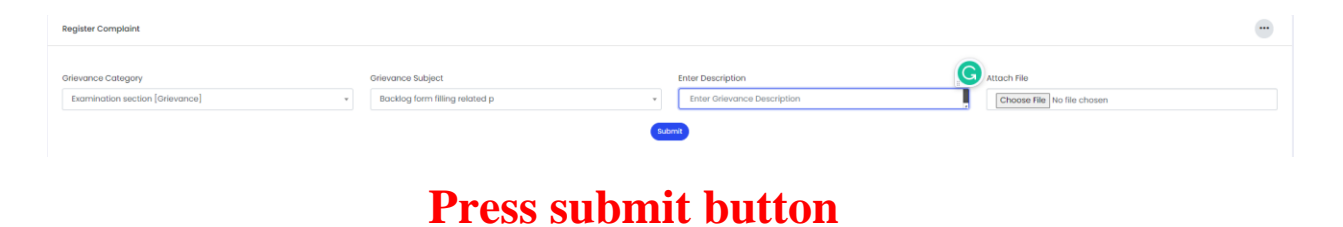

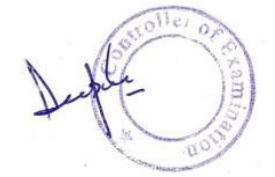